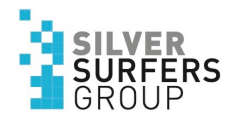

# Lesen und Hören von Texten auf dem iPad/iPhone

## Lesen und Hören von Texten auf dem iPad/iPhone

16:2

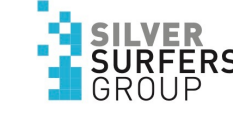

Dein iPad oder iPhone liest den angezeigten Text für dich vor

Du kannst dein iPad so einrichten, dass eine ausgewählte Textpassage oder der gesamte Bildschirm vorgelesen wird.

Das iPad kann dir auch während eines Schreibvorgangs Feedback geben und Textkorrekturen und Vorschläge vorlesen.

Wähle Einstellungen ⊚ → Bedienungshilfen → Gesprochene Inhalte.

| 9 Dor      | nerstag 13. Jan.       |            |                                                                                 | <b>२</b> १००१ | % 🗲 |
|------------|------------------------|------------|---------------------------------------------------------------------------------|---------------|-----|
|            | Einstellungen          |            | Bedienungshilfen                                                                |               |     |
| C          | Fokus                  |            |                                                                                 |               |     |
| I          | Bildschirmzeit         | Bedie      | nungshilfen unterstützen dich dabei, dein iPad an deine Bedürfnisse anzupassen. |               |     |
|            |                        | SEHE       | Ν                                                                               |               |     |
| $\bigcirc$ | Allgemein              | Ì          | VoiceOver                                                                       | Aus 🤇         | >   |
|            | Kontrollzentrum        |            | Zoom                                                                            | Aus 2         | >   |
| AA         | Anzeige & Helligkeit   | AA         | Anzeige & Textgröße                                                             | 2             | >   |
|            | Home-Bildschirm & Dock | $\bigcirc$ | Bewegung                                                                        | 2             | >   |
| Ť          | Bedienungshilfen       | 9          | Gesprochene Inhalte                                                             | >             | >   |
|            | Hintergrundbild        | 9          | Audiobeschreibungen                                                             | Aus 🔅         | >   |
|            | Siri & Suchen          | PHYS       | ISCH UND MOTORISCH                                                              |               |     |
|            | Apple Pencil           | <b>N</b>   | Tippen                                                                          | )             | >   |
|            | Touch ID & Code        | 88         | Schaltersteuerung                                                               | Aus 2         | >   |
| Þ          | Batterie               | Ø          | Sprachsteuerung                                                                 | Aus 2         | >   |
|            | Datenschutz            |            | Home-Taste                                                                      | 2             | >   |
|            |                        | :0         | Apple TV Remote                                                                 | >             | >   |
| Å          | App Store              |            | Tastaturen                                                                      | )             | >   |
| =          | Wallet & Apple Pay     |            |                                                                                 |               |     |
|            |                        | HÖRE       | Ν                                                                               |               |     |

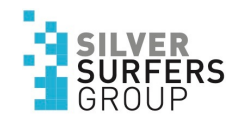

# Gesprochene Inhalte

16:45

- Auswahl sprechen: Beim Auswahl von Texte, tippe auf Sprechen, um deine Auswahl vorlesen zu lassen.
- 2. Bildschirminhalt sprechen: Streiche mit zwei Fingern vom oberen Bildschirmrand nach unten, um dir den gesamten Bildschirminhalt vorlesen zu lassen.
- 3. Sprach-Controller: Zeige den Controller an, um schnell auf Bildschirminhalt sprechen oder Bei Berührung vorlesen zuzugreifen.
- 4. Inhalt hervorheben: Das iPad kann während des Sprechens Wörter und/oder Sätze hervorheben. Du kannst die Farbe und den Stil dieser Hervorhebung ändern.

| Donnerstag 13. Jan. |                        |                                                                                     | <b>२</b> 100% 💋 |
|---------------------|------------------------|-------------------------------------------------------------------------------------|-----------------|
|                     | Einstellungen          | Kedienungshilfen Gesprochene Inhalte                                                |                 |
| C                   | Fokus                  |                                                                                     |                 |
| X                   | Bildschirmzeit         | Auswahl sprechen 1                                                                  |                 |
|                     |                        | Beim Auswählen von Text wird die Taste "Sprechen" angezeigt.                        |                 |
| (b)                 | Allgemein              | Bildschirminhalt sprechen <b>4</b>                                                  |                 |
|                     | Kontrollzentrum        | Streiche mit zwei Fingern vom oberen Bildschirmrand nach unten, damit der Inhalt ge | sprochen wird.  |
| AA                  | Anzeige & Helligkeit   | Sprach-Controller 2                                                                 | Aug             |
|                     | Home-Bildschirm & Dock |                                                                                     | Aus 7           |
| Ì                   | Bedienungshilfen       | Inhalt hervorheben 🔶 🖊 👍                                                            | Aus >           |
| *                   | Hintergrundbild        | Inhalt beim Sprechen hervorheben.                                                   |                 |
|                     | Siri & Suchen          | Eingabe vorlesen                                                                    | >               |
|                     | Apple Pencil           |                                                                                     |                 |
|                     | Touch ID & Code        | Stimmen                                                                             | >               |
| -                   | Batterie               |                                                                                     |                 |
| ₩                   | Datenschutz            | SPRECHTEMPO                                                                         | 6               |
|                     |                        | 542                                                                                 | <u>ل</u> حکر    |
| <mark>,</mark>      | App Store              | Aussprache                                                                          | >               |
| -                   | Wallet & Apple Pay     |                                                                                     |                 |
|                     |                        |                                                                                     |                 |

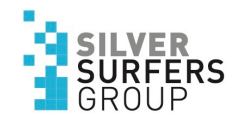

# Gesprochene Inhalte

16:45

- Eingabe vorlesen: Du kannst die Option "Eingabe vorlesen" für Bildschirmtastaturen und externe Tastaturen konfigurieren und angeben, ob dein iPad einzelne Zeichen, ganze Wörter, automatische Korrekturen, automatische Großschreibung und Eingabevorschläge sprechen soll.
- 2. Stimmen: Du kannst eine Stimme und einen Dialekt auswählen.
- 3. Sprechtempo: Ziehe den Schieberegler.
- 4. Aussprache: Diktiere oder buchstabiere, wie bestimmte Wortfolgen ausgesprochen werden sollen.

| Donnerstag 13. Jan. |                        |   |                                      |                     |                                       | <b>२</b> 100 | % 💋 |
|---------------------|------------------------|---|--------------------------------------|---------------------|---------------------------------------|--------------|-----|
|                     | Einstellungen          | < | Bedienungshilfen                     | Gesprochene         | Inhalte                               |              |     |
| C                   | Fokus                  |   |                                      |                     |                                       |              |     |
| X                   | Bildschirmzeit         |   | Auswahl sprechen                     |                     |                                       |              |     |
|                     |                        |   | Beim Auswählen von Text wird die Ta  | ste "Sprechen" ange | ezeigt.                               |              |     |
| $\bigotimes$        | Allgemein              |   | Bildschirminhalt sprechen            |                     |                                       |              | 5   |
|                     | Kontrollzentrum        |   | Streiche mit zwei Fingern vom oberer | n Bildschirmrand na | ch unten, damit der Inhalt gesprochen | wird.        |     |
| AA                  | Anzeige & Helligkeit   |   |                                      |                     |                                       |              |     |
|                     | Home-Bildschirm & Dock |   | Sprach-Controller                    |                     |                                       | Aus          | >   |
| Ì                   | Bedienungshilfen       |   | Inhalt hervorheben                   |                     |                                       | Aus          | >   |
| *                   | Hintergrundbild        |   | Inhalt beim Sprechen hervorheben.    |                     |                                       |              |     |
|                     | Siri & Suchen          |   | Eingabe vorlesen                     |                     | 1                                     |              | >   |
|                     | Apple Pencil           |   | -                                    | •                   |                                       |              |     |
|                     | Touch ID & Code        |   | Stimmen                              |                     | 2                                     |              | >   |
|                     | Batterie               |   |                                      |                     |                                       |              |     |
| ₩                   | Datenschutz            |   | SPRECHTEMPO                          |                     | 3                                     |              |     |
|                     |                        |   | 8.8                                  |                     |                                       | _ 23         | 5   |
| Ą                   | App Store              |   | Aussprache                           | <u> </u>            | 1                                     |              | >   |
|                     | Wallet & Apple Pay     |   |                                      |                     | 4                                     |              |     |
|                     |                        |   |                                      |                     |                                       |              |     |

### SILVER SURFERS GROUP

# Gesprochene Inhalte - Beispiel

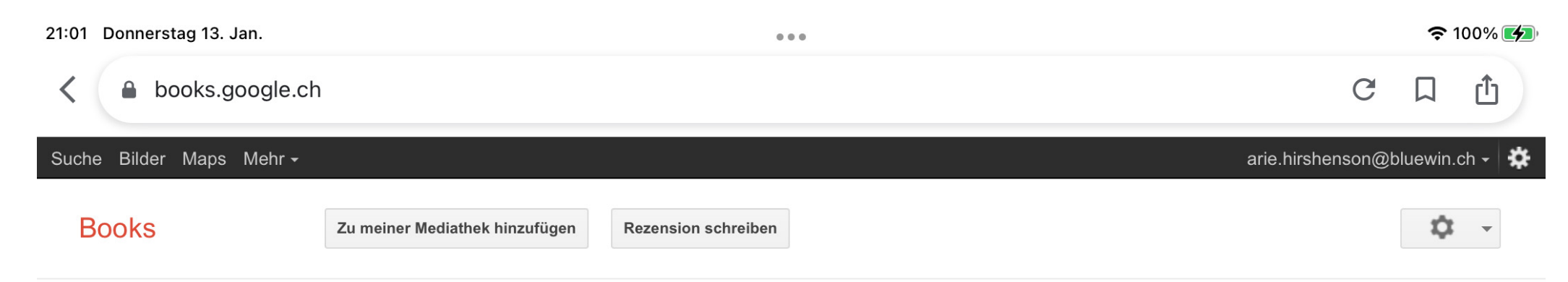

#### DRUCKVERSION

Amazon.de Books.ch

Buchhaus.ch

Buch.ch

Kein E-Book verfügbar

### Luc Tuymans

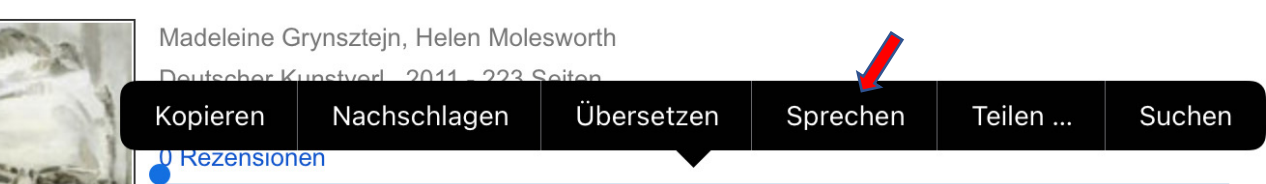

Der belgische Künstler Luc Tuymans zählt zu den wichtigsten zeitgenössischen Malern, weshalb sein markanter Stil und seine Herangehensweise an historische Themen großen Einfluss auf eine ganze Generation jüngerer Künstler haben. Berührt von den Folgen des größten traumatischen Ereignisses des letzten Jahrhunderts und Ihrer Darstellung in den Medien, nutzt Tuymans gedeckte Farben, um Bilder aus Film, Fernsehen und Zeitungen auf die Leinwand zu bannen. Wie entfernte Erinnerungen oszillieren seine Bilder zwischen Geschlossenheit und Unleserlichkeit - hinterfragend nicht nur das was wir sehen, sondern wie wir sehen sollten. Dieser Katalog mit Aufsätzen über neue kritische Haltungen Tuymans, zeigt Arbeiten von 1985 bis heute, darunter Themen wie der Holocaust, die postkoloniale Geschichte des Kongos, das Ereignis 9/11 und die Rolle institutionalisierter Religion in einer zunehmend säkularisierten Welt. Er hat sich verpflichtet, das Nichtdarstellbare darzustellen, um uns unsere Rolle als Betrachter - und oft unfreiwilliger Komplize - zu verdeutlichen.

In einer Bücherei suchen Alle Händler »

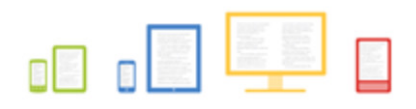

#### Stöbere bei Google Play nach Büchern.

Stöbere im größten eBookstore der Welt und lies noch heute im Web, auf deinem Tablet, Telefon oder E-Reader.

#### Weiter zu Google Play »

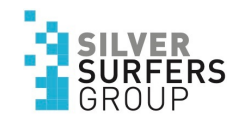

## VoiceOver

VoiceOver ist eine durch Gesten gesteuerte Funktion zum Vorlesen von Bildschirminhalten, damit du das iPad auch verwenden kannst, wenn du den Bildschirm nicht siehst.

VoiceOver aktivieren... Wähle Einstellungen 
→ Bedienungshilfen → VoiceOver. (Aus) ...oder deaktivieren Wähle Einstellungen 
→ Bedienungshilfen → VoiceOver. (Ein)

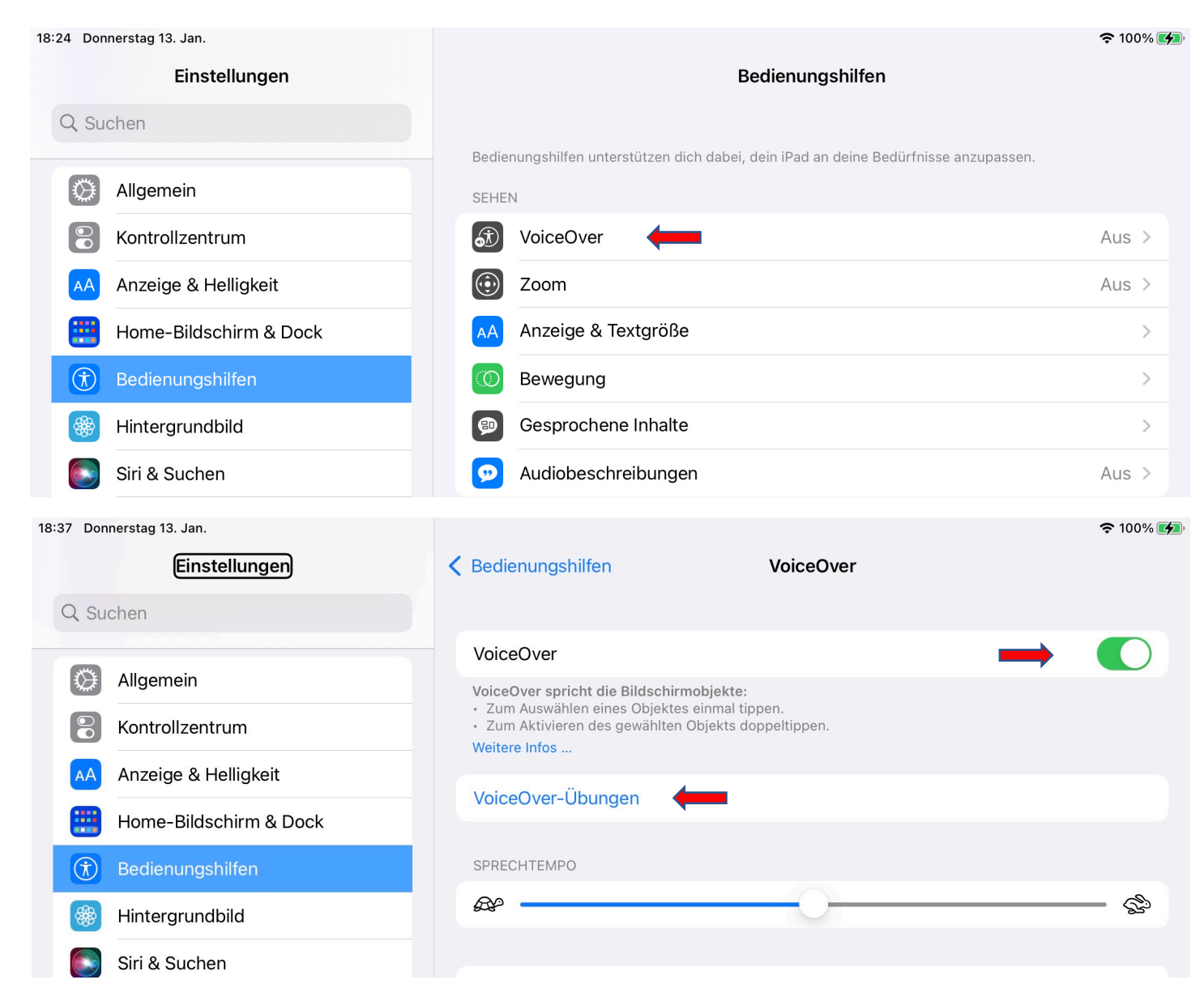

# VoiceOver-Gesten lernen und einüben

Es gibt einen speziellen Bereich, in dem du die VoiceOver-Gesten einüben kannst. Aktiviere die Option VoiceOver und tippe auf VoiceOver-Übungen. Doppeltippe danach auf den Bildschirm, um mit der Übung zu beginnen.

Wähle Einstellungen → Bedienungshilfen → VoiceOver-Übungen. (Vorherige Seite)

Übe die folgenden Gesten zunächst mit nur einem Finger und danach mit zwei, drei und vier Fingern ein

- Tippen
- Doppeltippen
- Dreifachtippen
- Nach links, rechts, oben und unten streichen

Tippe am Ende der Übung auf "Fertig". Doppeltippe danach auf den Bildschirm, um den Übungsmodus zu beenden

### VoiceOver-Befehle

VoiceOver liest Objekte auf dem Bildschirm vor und gibt nützliche Hinweise. Du kannst VoiceOver mit einigen einfachen Gesten steuern.

#### Interaktion

- Zum Auswählen eines Objektes einmal tippen.
- Zum Aktivieren des gewählten Objekts doppeltippen.
- Zum Blättern mit 3 Fingern streichen.

### Einfache Navigation

### Verwendung des Docks

• Streiche mit einem Finger vom unteren Bildschirmrand nach oben, bis der zweite Ton zu hören ist, und streiche dann nach unten.

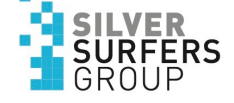

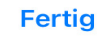

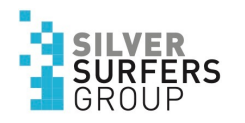

# Fragen...?